# How to Register for an Account

1 Navigate to https://ce.unthsc.edu 2 Click "Register". Log in → Register 77 Find a course... Q f 🔰 in 🥐

PREVIOUS USER for HSC CE? Use the same email to ensure your CE records (i)migrate appropriately.

3 Click the "E-mail" field. Note alter above when selecting which email to enter.

#### E-mail\*

A valid e-mail address. All e-mails from the system will be sent to this address. The e-mail address is not made public and password or wish to receive certain news or notifications by e-mail.

## **Password Requirements**

- Password must contain at least one uppercase character.
- · Password must be at least 7 characters in length.
- · Password must not contain the username.
- · Password must contain at least one digit.

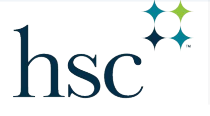

hsc Division of Academic Innovation

4 Complete all the mandatory areas indicated with the red star.

Entering your mobile phone number enables easy attendance recording at some live events.

5 Answer the math question. Then, click the 'Create new account' button.

#### Time zone

Select the desired local time and time zone. Dates and times throughout this site will be displayed using t

America/Chicago: Monday, September 18, 2023 - 4:06pm -0500

### CAPTCHA

This question is for testing whether or not you are a human visitor and to prevent automai

#### Math question \*

Solve this simple math problem and enter the result. E.g. for 1+3, enter 4.

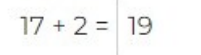

Create new account

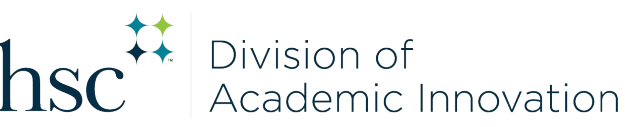